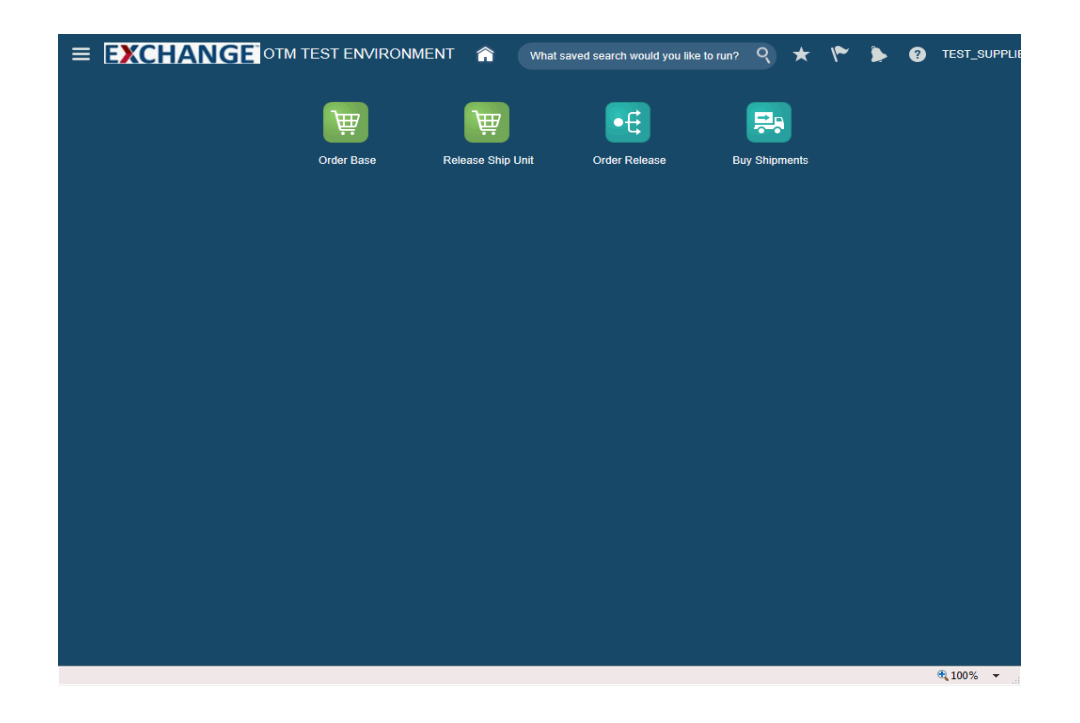

Upon the completion of this topic you will be able to:

- Search for orders
- View orders

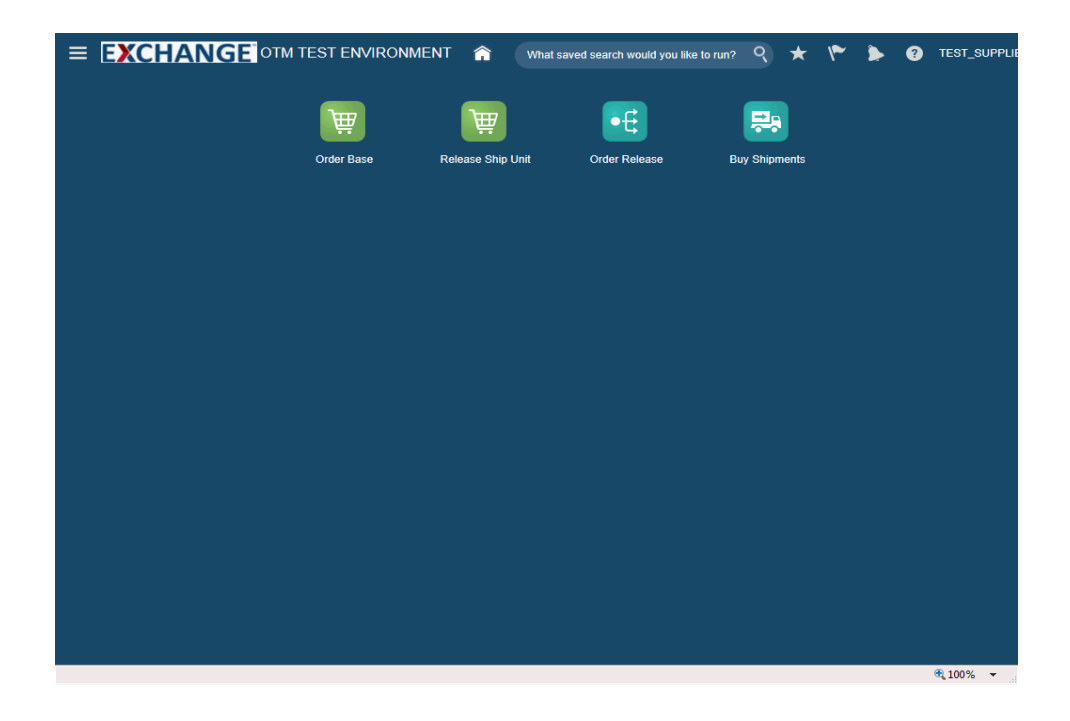

Step 1

The next steps demonstrate how to search and review Order Base for an existing order.

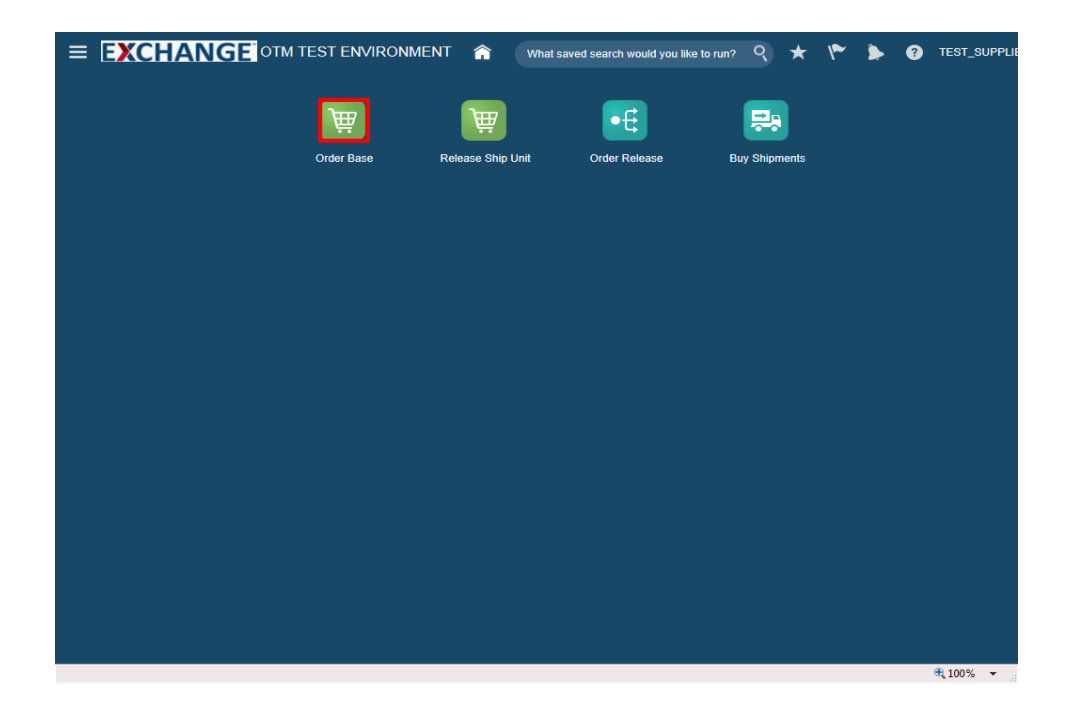

Step 2

Click the Order Base button.

| EXCHAN               | <b>GE</b> ОТМ ТІ | EST ENVIRO | DNMENT | â       | What saved se | arch would you like | to run? | ٩    | ★ | ۴ | ۶ | ? | TEST_SUPPL |
|----------------------|------------------|------------|--------|---------|---------------|---------------------|---------|------|---|---|---|---|------------|
| DB_ORDER_BASE        | Finder           |            |        |         |               |                     |         |      |   |   |   |   |            |
| Order Base Shipping  | Units Lines      | Scheduling | Status | General | Advanced      | Audit               |         |      |   |   |   |   |            |
| Order Base ID        |                  |            |        |         |               |                     |         |      |   |   |   |   | ~          |
| I                    | Begins With      | •          |        |         |               |                     |         |      |   |   |   |   |            |
| Domain Name          | _                |            |        |         |               |                     |         |      |   |   |   |   |            |
|                      | Begins With      | ~          |        |         |               |                     |         |      |   |   |   |   |            |
| Indicator            |                  |            |        |         |               |                     |         |      |   |   |   |   |            |
| PO Number            |                  |            |        |         |               |                     |         |      |   |   |   |   |            |
|                      | Begins With      | •          |        |         |               |                     |         |      |   |   |   |   |            |
| Order Base Reference | Number Qualifi   | ier        |        |         |               |                     |         |      |   |   |   |   |            |
| AAFES_PARTNER<br>AO  | $\hat{}$         |            |        |         |               |                     |         |      |   |   |   |   |            |
| Order Base Reference | Number           |            |        |         |               |                     |         |      |   |   |   |   |            |
|                      | Begins With      | •          |        |         |               |                     |         |      |   |   |   |   |            |
| Order Type           |                  |            |        |         |               |                     |         |      |   |   |   |   |            |
|                      | Q 6∂ - Begir     | ns With    |        |         |               |                     |         |      |   |   |   |   |            |
| Priority             | ×                |            |        |         |               |                     |         |      |   |   |   |   |            |
| Order Release ID     |                  |            |        |         |               |                     |         |      |   |   |   |   |            |
|                      | ् 🔂 🕂 Begir      | ns With 🔽  |        |         |               |                     |         |      |   |   |   |   |            |
| Total Gross Weight   |                  |            |        |         |               |                     |         |      |   |   |   |   | ~          |
| 1.0                  |                  | • • •      |        |         |               |                     |         |      |   |   |   |   |            |
| Search Sort Order    | Export Saved     | Query:     |        |         | ~             | Execute Query       | Edit    | Save |   |   |   |   |            |
|                      |                  |            |        |         |               |                     |         |      |   |   |   |   | 3.100% -   |

Step 3

Enter search criteria into the appropriate field(s).

Example: Order Base ID field, enter a valid order number, 90001498

| OB_ORDER_BASE Finder                                                     |        |
|--------------------------------------------------------------------------|--------|
| Order Base Shipping Units Lines Scheduling Status General Advanced Audit |        |
| Order Base ID                                                            | ^      |
| 90001498 × Begins With 🔽                                                 |        |
| Domain Name                                                              | - 11   |
| Begins With                                                              |        |
| Indicator                                                                |        |
|                                                                          |        |
| PO Number                                                                |        |
| Begins With 🔽                                                            |        |
| Order Base Reference Number Qualifier                                    |        |
| AAFES_PARTNER                                                            |        |
| Order Base Reference Number                                              |        |
| Begins With                                                              |        |
| Order Type                                                               |        |
| Q, 63 🕂 Begins With 💌                                                    |        |
| Priority                                                                 |        |
|                                                                          |        |
| Order Release ID                                                         |        |
| Q 60 H Begins With                                                       |        |
| Total Gross Weight                                                       | $\sim$ |
|                                                                          |        |
| Search Sort Order Export Saved Query:                                    |        |
|                                                                          |        |

Step 4

Click the **Search** button.

|                  | NGEOTM         | TEST ENVIRC  |               | saved search would | d you like to run? | ९ ★    | · /* 🕨 🕄             | TEST_SUPPLI |
|------------------|----------------|--------------|---------------|--------------------|--------------------|--------|----------------------|-------------|
| OB_ORDER_BA      | ASE Total Fou  | und: 1       |               |                    |                    |        | Replace Current Wind | ow 💌        |
| 68 U 🔒 🗄         |                |              |               |                    |                    |        | Records 1 of 1 Se    | elected: 0  |
| 😧 + 🗙 ID         |                |              | Order Base ID | Indicator          | PO                 | Number | Total Gross Weight   | Total G     |
| ☐ + ☆ AAFES      | S.90001498     |              | 90001498      | C                  |                    |        | 12.00 L              | B           |
| New Query Refine | Query Export 1 | Saved Query: |               | V Ex               | xecute Query       |        |                      |             |

# Step 5

The next steps demonstrate how to view order information.

|                           | OTM TEST ENVIRONMEN | What save     | d search wou | uld you like to run | ? ९ ★    | V 🎽 🚱 1               | TEST_SUPPL |
|---------------------------|---------------------|---------------|--------------|---------------------|----------|-----------------------|------------|
| OB_ORDER_BASE To          | atal Found: 1       |               |              |                     |          | Replace Current Windo | w 🔽        |
| 67 🕑 💾 🗮                  |                     |               |              |                     |          | Records 1 of 1 Se     | lected: 0  |
| 😥 + \star ID              | •                   | Order Base ID | Indicator    | F                   | O Number | Total Gross Weight    | Total G    |
| + ☆ AFES.90001498         | Ę                   | 90001498      | (            | 0                   |          | 12.00 LI              | в          |
| New Query Refine Query Ex | port Saved Query:   |               | VE           | Execute Query       |          |                       |            |

# Step 6

Click the checkbox to the left of the ID.

Example: AAFES.90001498

|                                   | TEST ENV        | RONMENT 🏫                    | What saved search | would you | like to run? | 9       | ★        | ۴  | ۶ | ?      | TEST_SUF | PPL |
|-----------------------------------|-----------------|------------------------------|-------------------|-----------|--------------|---------|----------|----|---|--------|----------|-----|
| OB_ORDER_BASE_Result > Order Base |                 |                              |                   |           |              |         |          |    |   |        |          | ٦   |
| Order Base 🕸                      |                 | 1 of 1                       |                   |           |              |         |          |    |   |        |          |     |
| Order Base ID<br>90001498         | Domain<br>AAFES | Order Type<br>PURCHASE_ORDER | Incoterm          | IS        | Payment N    | lethod  | ID       |    | 5 | Status | ^        |     |
| Number Of Ship Units<br>1         | Priority<br>1   |                              |                   |           |              |         |          |    |   |        | - 1      |     |
| ▶ More                            |                 |                              |                   |           |              |         |          |    |   |        | - 1      |     |
| Scheduling                        |                 |                              |                   |           |              |         |          |    |   |        | - 1      |     |
| Reference Numbers                 |                 |                              |                   |           |              |         |          |    |   |        | - 1      |     |
| Reference Number Qualifier ID     |                 |                              |                   | Referen   | ce Number    |         |          |    |   |        |          |     |
| GLOG                              |                 |                              |                   | AAFES.90  | 001498       |         |          |    |   |        |          | Ц   |
| SOURCE SYSTEM                     |                 |                              |                   | MANUAL    |              |         |          |    |   |        |          | Ш   |
| Involved Parties                  |                 |                              |                   |           |              |         |          |    |   |        |          | H   |
| Involved Party Contact            |                 | Communication Method         |                   |           | Involved F   | Party C | ualifie  | r  |   |        |          |     |
|                                   |                 |                              |                   |           |              |         |          |    |   |        |          | H   |
| Involved Parties                  |                 |                              |                   |           |              |         |          |    |   |        |          |     |
| Involved Party Location           |                 | Communication Method         | i                 |           | Involved     | Party ( | Qualifie | ər |   |        |          |     |
|                                   |                 |                              |                   |           |              |         |          |    |   |        |          |     |
| Contacts                          |                 |                              |                   |           |              |         |          |    |   |        |          |     |
| Contact Event                     | Cor             | nmunication Method           |                   |           | Styles       | sheet F | Profile  |    |   |        | ~        | 1   |
| Top Refresh                       |                 |                              |                   |           |              |         |          |    |   |        |          |     |
|                                   |                 |                              |                   |           |              |         |          |    |   |        |          |     |

Step 7

Order details are displayed. Use the scrollbars to view additional details about the order.

|                                   | I TEST ENV      | IRONMENT 🏫                   | What saved search | would you lik        | ke to run? | ٩       | *        | ۴ | ۶ | ?     | TEST_SUPPI |
|-----------------------------------|-----------------|------------------------------|-------------------|----------------------|------------|---------|----------|---|---|-------|------------|
| DB_ORDER_BASE_Result > Order Base |                 |                              |                   |                      |            |         |          |   |   |       |            |
| Order Base 🖄                      |                 | 1 of 1                       |                   |                      |            |         |          |   |   |       |            |
| Order Base ID<br>90001498         | Domain<br>AAFES | Order Type<br>PURCHASE_ORDER | Incoterm          | s Pa<br><u>C</u>     | ayment M   | lethod  | ID       |   | s | tatus | ^          |
| Number Of Ship Units<br>1         | Priority<br>1   |                              |                   |                      |            |         |          |   |   |       | - 1        |
| ▶ More                            |                 |                              |                   |                      |            |         |          |   |   |       |            |
| Scheduling                        |                 |                              |                   |                      |            |         |          |   |   |       |            |
| Reference Numbers                 |                 |                              |                   |                      |            |         |          |   |   |       |            |
| Reference Number Qualifier ID     |                 |                              |                   | Reference            | e Number   |         |          |   |   |       |            |
| GLOG<br>SOURCE SYSTEM             |                 |                              |                   | AAFES.9000<br>MANUAL | 1498       |         |          |   |   |       |            |
| Involved Parties                  |                 |                              |                   |                      |            |         |          |   |   |       |            |
| Involved Party Contact            |                 | Communication Method         |                   | h                    | nvolved P  | arty Q  | ualifier | r |   |       |            |
| ▲ Involved Parties                |                 |                              |                   |                      |            |         |          |   |   |       |            |
| Involved Party Location           |                 | Communication Metho          | d                 | 1                    | Involved F | Party Q | ualifie  | r |   |       |            |
| ✓ Contacts                        |                 |                              |                   |                      |            |         |          |   |   |       |            |
| Contact Event                     | Co              | mmunication Method           |                   |                      | Styles     | heet Pi | rofile   |   |   |       | ~          |
| Top Refresh                       |                 |                              |                   |                      |            |         |          |   |   |       |            |
|                                   |                 |                              |                   |                      |            |         |          |   |   |       |            |

Step 8

Click the **Status** button.

| DB                  | KCHANGE OTM     M     https://otmgtm-test-a214174.otr                                                                                                    | TEST ENVIRONMENT 🏠 What s                                                                                                    | aved search would ;     | you like to run? 🤇 ★ 🌾                                      | * > 0  | TEST_SUP |
|---------------------|----------------------------------------------------------------------------------------------------|----------------------------------------------------------------------------------------------------|-------------------------|-------------------------------------------------------------|--------|----------|
| Or<br>90<br>Nu<br>1 | Statuses<br>Status Type<br>CREDIT APPROVAL<br>0B_HD_LOAD_STATUS<br>ORDER_BASE GUARANTEED<br>DELIVERY<br>ORDER BASE MODIFIED<br>ORDER BASE SKU LINK<br>RELEASE WINDOW<br>RELEASE CONTROL | Status Value<br>CREDIT APPROVAL_UNKNOWN<br>OB_NOT_READY_TO_LOAD<br>ORDER_BASE GUARANTEED DELIVERY_NOT<br>STARTED<br>ORDER BASE MODIFIED_NO MODIFICATION<br>ORDER BASE SKU LINK_INACTIVE<br>RELEASE WINDOW VALID<br>RELEASE CONTROL_ALLOW RELEASING | oterms                  | Payment Method ID<br>COL                                    | Status | ^        |
| R<br>GL<br>SO       |                                                                                                    |                                                                                                    | Refer<br>AAFES<br>MANUA | rence Number<br>.90001498<br>AL<br>Involved Party Qualifier |        |          |
|                     | Contacts                                                                                                    |                                                                                                    |                         | Involved Party Qualifier                                    |        |          |
| Со<br>Тор           | ntact Event<br>Refresh                                                                                                    | Communication Method                                                                                                    |                         | Stylesheet Profile                                          |        |          |

Step 9

Statuses pop up is displayed. Details of the order's status within the process is shown.

Status Type of **RELEASE CONTROL** determines if order is eligible for release.

**RELEASE CONTROL\_ALLOW RELEASING**: Open for release.

RELEASE CONTROL\_HOLD RELEASING: Cannot be released.

**RELEASE CONTROL\_CLOSED**: Cannot be released.

**RELEASE CONTROL\_CANCELED**: Cannot be released.

|                      | Attps://otmgtm-test-a214174.otm                                                           | TEST ENVIRONMENT 🏫 What :                                                                                                    | saved search would y     | rou like to run? 🭳 ★ 🏌          | 🏲 🍃 🕐 тез | T_SUPPLI    |
|----------------------|-------------------------------------------------------------------------------------------|----------------------------------------------------------------------------------------------------|--------------------------|---------------------------------|-----------|-------------|
| Ord                  | Statuses                                                                                  |                                                                                                    |                          |                                 |           |             |
| Or<br>90)<br>Nu<br>1 | Status Type<br>CREDIT APPROVAL<br>OB_HD_LOAD_STATUS<br>ORDER_BASE GUARANTEED<br>DEI IVERY | Status Value           CREDIT APPROVAL_UNKNOWN           OB_NOT_READY_TO_LOAD           ORDER_BASE GUARANTEED DELIVERY_NOT           STAPTFD | oterms                   | Payment Method ID<br><u>COL</u> | Status    | î           |
| •                    | ORDER BASE MODIFIED<br>ORDER BASE SKU LINK<br>RELEASE_WINDOW<br>RELEASE CONTROL           | ORDER BASE MODIFIED_NO MODIFICATION<br>ORDER BASE SKU LINK_INACTIVE<br>RELEASE_WINDOW_VALID<br>RELEASE CONTROL_ALLOW RELEASING               |                          |                                 |           | I           |
| R<br>GL<br>SO        |                                                                                           |                                                                                                    | Refer<br>AAFES,<br>MANUA | ence Number<br>90001498<br>L    |           |             |
| In                   |                                                                                           |                                                                                                    |                          | Involved Party Qualifier        |           |             |
| In                   |                                                                                           |                                                                                                    |                          | Involved Party Qualifier        |           |             |
| Co                   | Contacts ntact Event                                                                      | Communication Method                                                                                                    |                          | Stylesheet Profile              |           | ~           |
| Тор                  | Reliesi                                                                                   |                                                                                                    |                          |                                 | ® 10      | <b>1%</b> ▼ |

Step 10

Click the **Close** button.

|                                   | 1 TEST ENV      | RONMENT 🏫 (                  | What saved search | would you          | i like to run? | 9       | ★        | ۴  | ۶ | ?      | TEST_SUPPI |
|-----------------------------------|-----------------|------------------------------|-------------------|--------------------|----------------|---------|----------|----|---|--------|------------|
| DB_ORDER_BASE Result > Order Base |                 |                              |                   |                    |                |         |          |    |   |        |            |
| Order Base 🔅                      |                 | 1 of 1                       |                   |                    |                |         |          |    |   |        |            |
| Order Base ID<br>90001498         | Domain<br>AAFES | Order Type<br>PURCHASE_ORDER | Incoterm          | IS                 | Payment N      | lethod  | ID       |    | 5 | Status | ^          |
| Number Of Ship Units<br>1         | Priority<br>1   |                              |                   |                    |                |         |          |    |   |        | - 1        |
| ▶ More                            |                 |                              |                   |                    |                |         |          |    |   |        |            |
| Scheduling                        |                 |                              |                   |                    |                |         |          |    |   |        |            |
| Reference Numbers                 |                 |                              |                   |                    |                |         |          |    |   |        |            |
| Reference Number Qualifier ID     |                 |                              |                   | Referen            | ce Number      |         |          |    |   |        |            |
| GLOG<br>SOURCE SYSTEM             |                 |                              |                   | AAFES.90<br>MANUAL | 001498         |         |          |    |   |        |            |
| Involved Parties                  |                 |                              |                   |                    |                |         |          |    |   |        |            |
| Involved Party Contact            |                 | Communication Method         | I                 |                    | Involved F     | Party C | )ualifie | r  |   |        |            |
| Involved Parties                  |                 |                              |                   |                    |                |         |          |    |   |        |            |
| Involved Party Location           |                 | Communication Metho          | d                 |                    | Involved       | Party ( | Qualifie | er |   |        |            |
| ✓ Contacts                        |                 |                              |                   |                    |                |         |          |    |   |        |            |
| Contact Event                     | Cor             | nmunication Method           |                   |                    | Styles         | sheet F | Profile  |    |   |        | $\sim$     |
| Top Refresh                       | 00              |                              |                   |                    | 0.710          |         |          |    |   |        |            |
|                                   |                 |                              |                   |                    |                |         |          |    |   |        |            |
|                                   |                 |                              |                   |                    |                |         |          |    |   |        | A 1000/    |

Step 11

Navigate to the **Order Base Result** page to execute a new query.

Click the **OB\_ORDER\_BASE Result** link.

|                  | CHANGE OTM TEST ENVIRONMEN | NT 🏫 What save | ed search would you like to r | un? 9 ★   | ت 🐑 🔌 💜               | EST_SUPPLI |
|------------------|----------------------------|----------------|-------------------------------|-----------|-----------------------|------------|
| OB_ORD           | ER_BASE Total Found: 1     |                |                               |           | Replace Current Windo | w 💌        |
| 69 V 🖥           |                            |                |                               |           | Records 1 of 1 Se     | ected: 0   |
| 1 <b>2</b> 1 + 1 | k ID                       | Order Base ID  | Indicator                     | PO Number | Total Gross Weight    | Total G    |
| - + 1            | AAFES.90001498             | 90001498       | 0                             |           | 12.00 LE              | 3          |
| New Query        | Refine Query: Saved Query: |                | Execute Query                 |           |                       |            |

Step 12

Click the **New Query** button.

| B_ORDER_BASE<br>rder Base Shipping U<br>Order Base ID | Finder                  |                      |        |         |          |                  |        |  |  |     |
|-------------------------------------------------------|-------------------------|----------------------|--------|---------|----------|------------------|--------|--|--|-----|
| rder Base Shipping U<br>Order Base ID                 | Inits Lines             |                      |        |         |          |                  |        |  |  |     |
| Order Base ID                                         |                         | Scheduling           | Status | General | Advanced | Audit            |        |  |  |     |
|                                                       |                         |                      |        |         |          |                  |        |  |  | ^   |
|                                                       | Begins With             | •                    |        |         |          |                  |        |  |  |     |
| Domain Name                                           |                         |                      |        |         |          |                  |        |  |  |     |
|                                                       | Begins With             | <ul> <li></li> </ul> |        |         |          |                  |        |  |  |     |
| ndicator                                              |                         |                      |        |         |          |                  |        |  |  |     |
| PO Number                                             |                         |                      |        |         |          |                  |        |  |  |     |
| o Humbor                                              | Begins With             | •                    |        |         |          |                  |        |  |  |     |
| Order Base Reference                                  | Number Qualifi          | er                   |        |         |          |                  |        |  |  |     |
| AAFES_PARTNER<br>AO                                   | $\sim$                  |                      |        |         |          |                  |        |  |  | - 1 |
| Order Base Reference                                  | Number                  |                      |        |         |          |                  |        |  |  |     |
|                                                       | Begins With             | ·                    |        |         |          |                  |        |  |  |     |
| Order Type                                            |                         |                      |        |         |          |                  |        |  |  |     |
|                                                       | ୍ <sub>ପି</sub> 🕂 Begin | is With 🔽            |        |         |          |                  |        |  |  |     |
| Priority                                              |                         |                      |        |         |          |                  |        |  |  |     |
| =                                                     | <b>~</b>                |                      |        |         |          |                  |        |  |  |     |
| Jrder Release ID                                      | O 68 📥 Regin            | is With              |        |         |          |                  |        |  |  |     |
| Total Gross Weight                                    | ( on a positi           |                      |        |         |          |                  |        |  |  |     |
| LD LD                                                 |                         | -                    |        |         |          |                  |        |  |  | *   |
| earch Sort Order F                                    | xport Saved             | Query:               |        |         | ~        | Execute Query Ed | t Save |  |  |     |

Step 13

Enter search criteria into the appropriate field(s).

Example: A blind query which will return all of the supplier's orders.

| EXCHAN               |                         | EST ENVIRO   | ONMENT | â       | What saved s | earch would you like to run? | ٩    | ★ | ۴ | ۶ | ? | TEST_SUPPL     |
|----------------------|-------------------------|--------------|--------|---------|--------------|------------------------------|------|---|---|---|---|----------------|
| OB_ORDER_BAS         | SE Finder               |              |        |         |              |                              |      |   |   |   |   |                |
| Order Base Shippin   | g Units Lines           | Scheduling   | Status | General | Advanced     | Audit                        |      |   |   |   |   |                |
| Order Base ID        |                         |              |        |         |              |                              |      |   |   |   |   | ^              |
|                      | Begins With             | •            |        |         |              |                              |      |   |   |   |   |                |
| Domain Name          |                         |              |        |         |              |                              |      |   |   |   |   |                |
|                      | Begins With             | •            |        |         |              |                              |      |   |   |   |   |                |
| Indicator            |                         |              |        |         |              |                              |      |   |   |   |   |                |
| PO Number            |                         |              |        |         |              |                              |      |   |   |   |   |                |
|                      | Begins With             | ·            |        |         |              |                              |      |   |   |   |   |                |
| Order Base Reference | e Number Qualifi        | er           |        |         |              |                              |      |   |   |   |   |                |
| AAFES_PARTNER<br>AO  | ¢                       |              |        |         |              |                              |      |   |   |   |   |                |
| Order Base Reference | e Number                |              |        |         |              |                              |      |   |   |   |   |                |
|                      | Begins With             | •            |        |         |              |                              |      |   |   |   |   |                |
| Order Type           | 0.00                    | - LADAL Land |        |         |              |                              |      |   |   |   |   |                |
| Duiauita             | C 60 m Begin            |              |        |         |              |                              |      |   |   |   |   |                |
| =                    | ~                       |              |        |         |              |                              |      |   |   |   |   |                |
| Order Release ID     |                         |              |        |         |              |                              |      |   |   |   |   |                |
|                      | ୍ <del>ଚେ</del> 🗕 Begin | is With 🔽    |        |         |              |                              |      |   |   |   |   |                |
| Total Gross Weight   |                         |              |        |         |              |                              |      |   |   |   |   | ~              |
| Search Sort Order    | Export Saved (          | Query:       |        |         | ~            | Execute Query Edit           | Save |   |   |   |   |                |
|                      |                         |              |        |         |              |                              |      |   |   |   |   | <b>T</b> 40001 |

Step 14

Click the **Search** button.

| ≡ [ | =)>  | C                         | HANGE OTM TEST ENVIRONMEN        | IT 🏫 What save | ed search woul | id you like to rur | १९ ★       | 🌾 ≽ 😗 те               | ST_SUPPI |
|-----|------|---------------------------|----------------------------------|----------------|----------------|--------------------|------------|------------------------|----------|
| ов_ | OR   | DE                        | R_BASE Total Found: 1000         |                |                |                    |            | Replace Current Window | ~        |
| 60  | Ð    |                           |                                  |                |                |                    | Records 25 | of 1000 More All Sele  | cted: 0  |
|     | +    | *                         | ID                               | Order Base ID  | Indicator      | 1                  | PO Number  | Total Gross Weight     | Tota     |
|     | +    | ☆                         | AAFES.90001498                   | 90001498       | C              | )                  |            | 12.00 LB               | ^        |
|     | +    | $\overrightarrow{\alpha}$ | AAFES.90001494                   | 90001494       | C              | )                  |            | 12.00 LB               |          |
|     | +    |                           | AAFES.90001472                   | 90001472       | C              | )                  |            | 12.00 LB               |          |
|     | +    | ☆                         | AAFES.90001431                   | 90001431       | C              | )                  |            | 12.00 LB               |          |
|     | +    | ☆                         | AAFES.90001413                   | 90001413       | C              | )                  |            | 12.00 LB               |          |
|     | +    | ☆                         | AAFES.90001403                   | 90001403       | C              | )                  |            | 12.00 LB               |          |
|     | +    | ☆                         | AAFES.90001398                   | 90001398       | C              | )                  |            | 24.00 LB               |          |
|     | +    | ☆                         | AAFES.78630067                   | 78630067       | C              | )                  |            | 21.00 LB               |          |
|     | +    | ☆                         | AAFES.78630043                   | 78630043       | C              | )                  |            | 280.00 LB              |          |
|     | +    | ☆                         | AAFES.78621694                   | 78621694       | C              | )                  |            | 622.00 LB              |          |
|     | +    | ☆                         | AAFES.78621665                   | 78621665       | 0              | )                  |            | 14,445.00 LB           |          |
|     | +    | ☆                         | AAFES.78621663                   | 78621663       | C              | )                  |            | 318.00 LB              |          |
|     | +    | $\dot{\Box}$              | AAFES.78621603                   | 78621603       | C              | )                  |            | 35.00 LB               |          |
|     | +    | $\dot{\Box}$              | AAFES.78620267                   | 78620267       | C              | )                  |            | 70.00 LB               |          |
|     | +    | ☆                         | AAFES.78620248                   | 78620248       | 0              | )                  |            | 31.00 LB               |          |
|     | +    | ☆                         | AAFES.78620232                   | 78620232       | 0              | )                  |            | 12.00 LB               |          |
|     | +    | ☆                         | AAFES.78620211                   | 78620211       | 0              | )                  |            | 90.00 LB               |          |
|     | +    | ☆                         | AAFES.78580865                   | 78580865       | C              | )                  |            | 1,151.00 LB            | >        |
| New | Quer | y                         | Refine Query Export Saved Query: |                | E              | xecute Query       |            |                        |          |
|     |      |                           |                                  |                |                |                    |            |                        |          |

# Step 15

The next steps demonstrate how to select multiple orders for review.

| ≡   | EX     | C  | HANGE OTM TEST ENVIRONME         | NT 🏫 What sav | ed search w | rould you like to ru | un? 9 ★    | 🌾 ≽ 🖓 те               | ST_SUPPI |
|-----|--------|----|----------------------------------|---------------|-------------|----------------------|------------|------------------------|----------|
| ов  | OR     | DE | R_BASE Total Found: 1000         |               |             |                      |            | Replace Current Window | . ~      |
| 60  | Ð      | ≞  |                                  |               |             |                      | Records 25 | of 1000 More All Sele  | cted: 0  |
|     | +      | *  | ID                               | Order Base ID | Indicator   | r                    | PO Number  | Total Gross Weight     | Tota     |
|     | +      | ☆  | AAFES.90001498                   | 90001498      |             | 0                    |            | 12.00 LB               | ^        |
|     | +      | ☆  | AAFES.90001494                   | 90001494      |             | 0                    |            | 12.00 LB               |          |
|     | +      | ☆  | AAFES.90001472                   | 90001472      |             | 0                    |            | 12.00 LB               |          |
|     | +      | 슑  | AAFES.90001431                   | 90001431      |             | 0                    |            | 12.00 LB               |          |
|     | +      | 슑  | AAFES.90001413                   | 90001413      |             | 0                    |            | 12.00 LB               |          |
|     | +      | 쓝  | AAFES.90001403                   | 90001403      |             | 0                    |            | 12.00 LB               |          |
|     | +      | 쓝  | AAFES.90001398                   | 90001398      |             | 0                    |            | 24.00 LB               |          |
|     | +      | 쓝  | AAFES.78630067                   | 78630067      |             | 0                    |            | 21.00 LB               |          |
|     | +      | 쓝  | AAFES.78630043                   | 78630043      |             | 0                    |            | 280.00 LB              |          |
|     | +      | ☆  | AAFES.78621694                   | 78621694      |             | 0                    |            | 622.00 LB              |          |
|     | +      | ☆  | AAFES.78621665                   | 78621665      |             | 0                    |            | 14,445.00 LB           |          |
|     | +      | ☆  | AAFES.78621663                   | 78621663      |             | 0                    |            | 318.00 LB              |          |
|     | +      | ☆  | AAFES.78621603                   | 78621603      |             | 0                    |            | 35.00 LB               |          |
|     | +      |    | AAFES.78620267                   | 78620267      |             | 0                    |            | 70.00 LB               |          |
|     | +      | ☆  | AAFES.78620248                   | 78620248      |             | 0                    |            | 31.00 LB               |          |
|     | +      | ☆  | AAFES.78620232                   | 78620232      |             | 0                    |            | 12.00 LB               |          |
|     | +      | 슑  | AAFES.78620211                   | 78620211      |             | 0                    |            | 90.00 LB               |          |
|     | +      | ☆  | AAFES.78580865                   | 78580865      |             | 0                    |            | 1,151.00 LB            | >        |
| New | / Quer | y  | Refine Query Export Saved Query: |               | ~           | Execute Query        |            |                        |          |
|     |        |    |                                  |               |             |                      |            |                        |          |

# Step 16

Click the checkbox to the left of the ID.

### Example: AAFES.90001498, AAFES.90001494, AAFES.90001472, AAFES.90001431 and AAFES.90001413

| ≡                   | EX   | C                  | HANGE OTM TEST ENVIRONMEN        | NT 🏫 What save | ed search would you like to ri | un? 🤇 ★    | 隆 ≽ 😗 те               | ST_SUPP |
|---------------------|------|--------------------|----------------------------------|----------------|--------------------------------|------------|------------------------|---------|
| ов_                 | OR   | DE                 | R_BASE Total Found: 1000         |                |                                |            | Replace Current Window | ~       |
| 60                  | Ð    |                    |                                  |                |                                | Records 25 | of 1000 More All Sele  | cted: 5 |
|                     | +    | *                  | ID                               | Order Base ID  | Indicator                      | PO Number  | Total Gross Weight     | Tota    |
| •                   | +    | ☆                  | AAFES.90001498                   | 90001498       | 0                              |            | 12.00 LB               | •       |
|                     | +    | ☆                  | AAFES.90001494                   | 90001494       | 0                              |            | 12.00 LB               |         |
|                     | +    | ☆                  | AAFES.90001472                   | 90001472       | 0                              |            | 12.00 LB               |         |
| <ul><li>✓</li></ul> | +    | ☆                  | AAFES.90001431                   | 90001431       | 0                              |            | 12.00 LB               |         |
| <ul><li>✓</li></ul> | +    | ☆                  | AAFES.90001413                   | 90001413       | 0                              |            | 12.00 LB               |         |
|                     | +    | ☆                  | AAFES.90001403                   | 90001403       | 0                              |            | 12.00 LB               |         |
|                     | +    | ☆                  | AAFES.90001398                   | 90001398       | 0                              |            | 24.00 LB               |         |
|                     | +    | ☆                  | AAFES.78630067                   | 78630067       | 0                              |            | 21.00 LB               |         |
|                     | +    | ☆                  | AAFES.78630043                   | 78630043       | 0                              |            | 280.00 LB              |         |
|                     | +    | 슜                  | AAFES.78621694                   | 78621694       | 0                              |            | 622.00 LB              |         |
|                     | +    | 슜                  | AAFES.78621665                   | 78621665       | 0                              |            | 14,445.00 LB           |         |
|                     | +    | $\dot{\mathbf{x}}$ | AAFES.78621663                   | 78621663       | 0                              |            | 318.00 LB              |         |
|                     | +    | ☆                  | AAFES.78621603                   | 78621603       | 0                              |            | 35.00 LB               |         |
|                     | +    | ☆                  | AAFES.78620267                   | 78620267       | 0                              |            | 70.00 LB               |         |
|                     | +    | ☆                  | AAFES.78620248                   | 78620248       | 0                              |            | 31.00 LB               |         |
|                     | +    | ☆                  | AAFES.78620232                   | 78620232       | 0                              |            | 12.00 LB               |         |
|                     | +    | ☆                  | AAFES.78620211                   | 78620211       | 0                              |            | 90.00 LB               |         |
|                     | +    | ☆                  | AAFES.78580865                   | 78580865       | 0                              |            | 1,151.00 LB            | ~       |
|                     |      |                    |                                  | <              |                                |            |                        | >       |
| New                 | Quer | у                  | Refine Query Export Saved Query: |                | Execute Query                  |            |                        |         |
|                     |      |                    |                                  |                |                                |            |                        |         |
|                     |      |                    |                                  |                |                                |            | <b>Q</b> 1             | 00% 👻   |

# Step 17

Click the **Glasses** graphic.

|                                   | I TEST ENV      | IRONMENT                  | 🟫 Wha     | It saved search | n would you | ı like to run? | 9       | ★        | ۴  | ۶ | ?      | TEST_S | UPPL |
|-----------------------------------|-----------------|---------------------------|-----------|-----------------|-------------|----------------|---------|----------|----|---|--------|--------|------|
| OB_ORDER_BASE Result > Order Base |                 |                           |           |                 |             |                |         |          |    |   |        |        |      |
| Order Base ☆                      |                 | 1 of 5 Next               |           |                 |             |                |         |          |    |   |        |        | _    |
| Order Base ID<br>90001498         | Domain<br>AAFES | Order Type<br>PURCHASE OF | RDER      | Incoterm        | 15          | Payment M      | lethod  | ID       |    |   | Status |        | ^    |
| Number Of Ship Units<br>1         | Priority<br>1   |                           |           |                 |             |                |         |          |    |   |        |        |      |
| ▶ More                            |                 |                           |           |                 |             |                |         |          |    |   |        |        |      |
| Scheduling                        |                 |                           |           |                 |             |                |         |          |    |   |        |        |      |
| Reference Numbers                 |                 |                           |           |                 |             |                |         |          |    |   |        |        |      |
| Reference Number Qualifier ID     |                 |                           |           |                 | Referen     | nce Number     |         |          |    |   |        |        |      |
| GLOG                              |                 |                           |           |                 | AAFES.90    | 001498         |         |          |    |   |        |        |      |
| SOURCE SYSTEM                     |                 |                           |           |                 | MANUAL      |                |         |          |    |   |        |        |      |
| Involved Parties                  |                 |                           |           |                 |             |                |         |          |    |   |        |        |      |
| Involved Party Contact            |                 | Communicatio              | n Method  |                 |             | Involved I     | Party C | ualifie  | r  |   |        |        |      |
| Involved Parties                  |                 |                           |           |                 |             |                |         |          |    |   |        |        |      |
| Involved Party Location           |                 | Communicati               | on Method |                 |             | Involved       | Party ( | Qualifie | ər |   |        |        |      |
|                                   |                 |                           |           |                 |             |                |         |          |    |   |        |        |      |
| Contacts                          |                 |                           |           |                 |             |                |         |          |    |   |        |        | ~    |
| Contrad Friday                    | C               |                           | a         |                 |             | 64.1-          |         |          |    |   |        |        |      |
| Top Refresh                       |                 |                           |           |                 |             |                |         |          |    |   |        |        |      |
|                                   |                 |                           |           |                 |             |                |         |          |    |   |        | 100%   |      |

Step 18

The orders of interest are grouped and can now be viewed individually.

|                                   | 1 TEST ENV      | IRONMENT 🏫                   | What saved search | would you | I like to run? | ٩       | *        | ۴  | ۶ | ?      | TEST_SUPP |
|-----------------------------------|-----------------|------------------------------|-------------------|-----------|----------------|---------|----------|----|---|--------|-----------|
| OB_ORDER_BASE Result > Order Base |                 |                              |                   |           |                |         |          |    |   |        |           |
| Order Base 🕸                      |                 | 1 of 5 Next                  |                   |           |                |         |          |    |   |        |           |
| Order Base ID<br>90001498         | Domain<br>AAFES | Order Type<br>PURCHASE ORDER | Incoterm          | 15        | Payment M      | Nethod  | ID       |    |   | Status | ^         |
| Number Of Ship Units<br>1         | Priority<br>1   |                              |                   |           |                |         |          |    |   |        |           |
| ▶ More                            |                 |                              |                   |           |                |         |          |    |   |        |           |
| Scheduling                        |                 |                              |                   |           |                |         |          |    |   |        |           |
| A Reference Numbers               |                 |                              |                   |           |                |         |          |    |   |        |           |
| Reference Number Qualifier ID     |                 |                              |                   | Referen   | ce Number      |         |          |    |   |        |           |
| GLOG                              |                 |                              |                   | AAFES.90  | 001498         |         |          |    |   |        |           |
| SOURCE_SYSTEM                     |                 |                              |                   | MANUAL    |                |         |          |    |   |        |           |
| Involved Parties                  |                 |                              |                   |           |                |         |          |    |   |        |           |
| Involved Party Contact            |                 | Communication Me             | ethod             |           | Involved I     | Party Q | ualifie  | r  |   |        |           |
|                                   |                 |                              |                   |           |                |         |          |    |   |        |           |
| Involved Parties                  |                 |                              |                   |           |                |         |          |    |   |        |           |
| Involved Party Location           |                 | Communication M              | lethod            |           | Involved       | Party ( | Qualifie | er |   |        |           |
|                                   |                 |                              |                   |           |                |         |          |    |   |        |           |
| Contacts                          |                 |                              |                   |           |                |         |          |    |   |        |           |
| Contract                          | C-              |                              |                   |           | Chile          | - h 4 D |          |    |   |        | ~         |
| Top Refresh                       |                 |                              |                   |           |                |         |          |    |   |        |           |
|                                   |                 |                              |                   |           |                |         |          |    |   |        |           |
|                                   |                 |                              |                   |           |                |         |          |    |   |        | 0.4000    |

Step 19

|                                   | TEST ENV        | RONMENT 🏫 🕔                  | What saved search | would you | like to run? | ९       | *        | ۴ | ۶ | ?     | TEST_SUPPL |
|-----------------------------------|-----------------|------------------------------|-------------------|-----------|--------------|---------|----------|---|---|-------|------------|
| OB_ORDER_BASE Result > Order Base |                 |                              |                   |           |              |         |          |   |   |       |            |
| Order Base ☆                      |                 | Previous 2 of 5 Next         |                   |           |              |         |          |   |   |       |            |
| Order Base ID<br>90001494         | Domain<br>AAFES | Order Type<br>PURCHASE ORDER | Incoterm          | 15        | Payment N    | lethod  | ID       |   | s | tatus | ^          |
| Number Of Ship Units<br>1         | Priority<br>1   |                              |                   |           |              |         |          |   |   |       | - 1        |
| ▶ More                            |                 |                              |                   |           |              |         |          |   |   |       | - 1        |
| Scheduling                        |                 |                              |                   |           |              |         |          |   |   |       | - 1        |
| Reference Numbers                 |                 |                              |                   |           |              |         |          |   |   |       |            |
| Reference Number Qualifier ID     |                 |                              |                   | Referen   | ce Number    |         |          |   |   |       |            |
| GLOG                              |                 |                              |                   | AAFES.90  | 001494       |         |          |   |   |       |            |
| SOURCE_SYSTEM                     |                 |                              |                   | MANUAL    |              |         |          |   |   |       |            |
| Involved Parties                  |                 |                              |                   |           |              |         |          |   |   |       |            |
| Involved Party Contact            |                 | Communication Method         |                   |           | Involved F   | Party Q | ualifie  | r |   |       |            |
| Involved Parties                  |                 |                              |                   |           |              |         |          |   |   |       |            |
| Involved Party Location           |                 | Communication Method         |                   |           | Involved     | Party C | Qualifie | r |   |       |            |
|                                   |                 |                              |                   |           |              |         |          |   |   |       |            |
| Contacts                          |                 |                              |                   |           |              |         |          |   |   |       |            |
| Contract Example                  | C               |                              |                   |           | 64.1         |         |          |   |   |       | *          |
| Top Refresh                       |                 |                              |                   |           |              |         |          |   |   |       |            |
|                                   |                 |                              |                   |           |              |         |          |   |   |       | € 100% -   |

Step 20

|                                   | TEST ENV        | IRONMENT 🏫 🗤                 | /hat saved search | n would you | i like to run? | 9       | ★        | ۴  | ۶ | ?      | TEST_SUPPL |
|-----------------------------------|-----------------|------------------------------|-------------------|-------------|----------------|---------|----------|----|---|--------|------------|
| DB_ORDER_BASE_Result > Order Base |                 |                              |                   |             |                |         |          |    |   |        |            |
| Order Base ☆                      |                 | Previous 3 of 5 Next         |                   |             |                |         |          |    |   |        |            |
| Order Base ID<br>90001472         | Domain<br>AAFES | Order Type<br>PURCHASE ORDER | Incoterm          | 15          | Payment M      | lethod  | ID       |    | 5 | Status | ^          |
| Number Of Ship Units<br>1         | Priority<br>1   |                              |                   |             |                |         |          |    |   |        | - 14       |
| More                              |                 |                              |                   |             |                |         |          |    |   |        |            |
| Scheduling                        |                 |                              |                   |             |                |         |          |    |   |        | - 14       |
| A Reference Numbers               |                 |                              |                   |             |                |         |          |    |   |        |            |
| Reference Number Qualifier ID     |                 |                              |                   | Referen     | ce Number      |         |          |    |   |        |            |
| GLOG                              |                 |                              |                   | AAFES.90    | 001472         |         |          |    |   |        |            |
| SOURCE SYSTEM                     |                 |                              |                   | MANUAL      |                |         |          |    |   |        |            |
| Involved Parties                  |                 |                              |                   |             |                |         |          |    |   |        |            |
| Involved Party Contact            |                 | Communication Method         |                   |             | Involved I     | Party C | )ualifie | r  |   |        |            |
|                                   |                 |                              |                   |             |                |         |          |    |   |        |            |
| Involved Parties                  |                 |                              |                   |             |                |         |          |    |   |        |            |
| Involved Party Location           |                 | Communication Method         |                   |             | Involved       | Party ( | Qualifie | er |   |        |            |
|                                   |                 |                              |                   |             |                |         |          |    |   |        |            |
| Contacts                          |                 |                              |                   |             |                |         |          |    |   |        | ~          |
| Contrast France                   | C               |                              |                   |             | 64.1-          |         |          |    |   |        |            |
| Top Refresh                       |                 |                              |                   |             |                |         |          |    |   |        |            |
|                                   |                 |                              |                   |             |                |         |          |    |   |        | € 100% -   |

Step 21

|                                   | TEST ENV        | IRONMENT 🏫 w                 | /hat saved search | n would you | ı like to run? | 9       | ★        | ۴  | ۶ | ?      | TEST_SUPPL |
|-----------------------------------|-----------------|------------------------------|-------------------|-------------|----------------|---------|----------|----|---|--------|------------|
| DB_ORDER_BASE_Result > Order Base |                 |                              |                   |             |                |         |          |    |   |        |            |
| Order Base ☆                      |                 | Previous 4 of 5 Next         |                   |             |                |         |          |    |   |        |            |
| Order Base ID<br>90001431         | Domain<br>AAFES | Order Type<br>PURCHASE ORDER | Incoterm          | 15          | Payment N      | lethod  | ID       |    | 5 | Status | ^          |
| Number Of Ship Units<br>1         | Priority<br>1   |                              |                   |             |                |         |          |    |   |        |            |
| More                              |                 |                              |                   |             |                |         |          |    |   |        |            |
| Scheduling                        |                 |                              |                   |             |                |         |          |    |   |        | - 1        |
| A Reference Numbers               |                 |                              |                   |             |                |         |          |    |   |        |            |
| Reference Number Qualifier ID     |                 |                              |                   | Referen     | ice Number     |         |          |    |   |        |            |
| GLOG                              |                 |                              |                   | AAFES.90    | 001431         |         |          |    |   |        |            |
| SOURCE_SYSTEM                     |                 |                              |                   | MANUAL      |                |         |          |    |   |        |            |
| Involved Parties                  |                 |                              |                   |             |                |         |          |    |   |        |            |
| Involved Party Contact            |                 | Communication Method         |                   |             | Involved F     | Party C | ualifie  | r  |   |        |            |
|                                   |                 |                              |                   |             |                |         |          |    |   |        |            |
| Involved Parties                  |                 |                              |                   |             |                |         |          |    |   |        |            |
| Involved Party Location           |                 | Communication Method         |                   |             | Involved       | Party ( | Qualifie | er |   |        |            |
|                                   |                 |                              |                   |             |                |         |          |    |   |        |            |
| Contacts                          |                 |                              |                   |             |                |         |          |    |   |        | ~          |
| Contrast Francis                  | C               |                              |                   |             | 64.1           |         |          |    |   |        |            |
| Top Refresh                       |                 |                              |                   |             |                |         |          |    |   |        |            |
| -                                 |                 |                              |                   |             |                |         |          |    |   |        | .100% ▼    |

Step 22

|                                                   | TEST ENVI                   | RONMENT 🏫 (                  | What saved search | would you | ı like to run?   | 9       | *        | ۴  | ۶ | ?      | TEST_ | SUPPL |
|---------------------------------------------------|-----------------------------|------------------------------|-------------------|-----------|------------------|---------|----------|----|---|--------|-------|-------|
| OB_ORDER_BASE Result > Order Base                 |                             |                              |                   |           |                  |         |          |    |   |        |       |       |
| Order Base 🔅                                      |                             | Previous 5 of 5              |                   |           |                  |         |          |    |   |        |       |       |
| Order Base ID<br>90001413<br>Number Of Ship Units | Domain<br>AAFES<br>Priority | Order Type<br>PURCHASE_ORDER | Incoterm          | 5         | Payment N<br>COL | lethod  | ID       |    |   | Status |       | ^     |
| 1                                                 | 1                           |                              |                   |           |                  |         |          |    |   |        |       | Ш     |
| ▶ More                                            |                             |                              |                   |           |                  |         |          |    |   |        |       | Ш     |
| Scheduling                                        |                             |                              |                   |           |                  |         |          |    |   |        |       | Ш     |
| A Reference Numbers                               |                             |                              |                   |           |                  |         |          |    |   |        |       | 11    |
| Reference Number Qualifier ID                     |                             |                              |                   | Referen   | ice Number       |         |          |    |   |        |       |       |
| GLOG                                              |                             |                              |                   | AAFES.90  | 001413           |         |          |    |   |        |       |       |
| SOURCE SYSTEM                                     |                             |                              |                   | MANUAL    |                  |         |          |    |   |        |       |       |
| Involved Parties                                  |                             |                              |                   |           |                  |         |          |    |   |        |       |       |
| Involved Party Contact                            |                             | Communication Method         | 1                 |           | Involved F       | Party Q | ualifie  | r  |   |        |       |       |
|                                                   |                             |                              |                   |           |                  |         |          |    |   |        |       |       |
| Involved Parties                                  |                             |                              |                   |           |                  |         |          |    |   |        |       |       |
| Involved Party Location                           |                             | Communication Metho          | bd                |           | Involved         | Party C | Qualifie | ər |   |        |       |       |
|                                                   |                             |                              |                   |           |                  |         |          |    |   |        |       |       |
| Contacts                                          |                             |                              |                   |           |                  |         |          |    |   |        |       |       |
| C                                                 | C                           |                              |                   |           | C                | n       |          |    |   |        |       | Ť     |
| Top Refresh                                       |                             |                              |                   |           |                  |         |          |    |   |        |       |       |
|                                                   |                             |                              |                   |           |                  |         |          |    |   |        | 100%  |       |

Step 23

You can view the status of any order of interest by clicking the **Status** button.

|                                                   | TEST ENV                    | IRONMENT 🏫                   | What saved search | would you | ı like to run? | 9       | ★       | ۴  | ۶ | ?      | TEST_SUPPL |
|---------------------------------------------------|-----------------------------|------------------------------|-------------------|-----------|----------------|---------|---------|----|---|--------|------------|
| OB_ORDER_BASE_Result > Order Base                 |                             |                              |                   |           |                |         |         |    |   |        |            |
| Order Base 🛱                                      |                             | Previous 5 of 5              |                   |           |                |         |         |    |   |        |            |
| Order Base ID<br>90001413<br>Number Of Shin Units | Domain<br>AAFES<br>Priority | Order Type<br>PURCHASE ORDER | Incoterm          | 5         | Payment M      | lethod  | ID      |    | s | itatus | ^          |
| 1                                                 | 1                           |                              |                   |           |                |         |         |    |   |        |            |
| More                                              |                             |                              |                   |           |                |         |         |    |   |        |            |
| Scheduling                                        |                             |                              |                   |           |                |         |         |    |   |        | - 1        |
| Reference Numbers                                 |                             |                              |                   |           |                |         |         |    |   |        |            |
| Reference Number Qualifier ID                     |                             |                              |                   | Referen   | ice Number     |         |         |    |   |        |            |
| GLOG                                              |                             |                              |                   | AAFES.90  | 001413         |         |         |    |   |        |            |
| SOURCE_SYSTEM                                     |                             |                              |                   | MANUAL    |                |         |         |    |   |        |            |
| Involved Parties                                  |                             |                              |                   |           |                |         |         |    |   |        |            |
| Involved Party Contact                            |                             | Communication Method         | ł                 |           | Involved I     | Party C | ualifie | r  |   |        |            |
|                                                   |                             |                              |                   |           |                |         |         |    |   |        |            |
| Involved Parties                                  |                             |                              |                   |           |                |         |         |    |   |        |            |
| Involved Party Location                           |                             | Communication Metho          | bd                |           | Involved       | Party ( | Qualifi | er |   |        |            |
|                                                   |                             |                              |                   |           |                |         |         |    |   |        |            |
|                                                   |                             |                              |                   |           |                |         |         |    |   |        | ~          |
| Contrast Frank                                    | C                           |                              |                   |           | 64.1-          | + F     |         |    |   |        |            |
| Top Refresh                                       |                             |                              |                   |           |                |         |         |    |   |        |            |
|                                                   |                             |                              |                   |           |                |         |         |    |   |        | 🔍 100% 🛛 🗸 |

Step 24

Click the **Status** button.

| 11 | Statuses                          |                                               |        |                          |        |  |
|----|-----------------------------------|-----------------------------------------------|--------|--------------------------|--------|--|
|    | Status Type                       | Status Value                                  | oterms | Payment Method ID        | Status |  |
|    | CREDIT APPROVAL                   | CREDIT APPROVAL_UNKNOWN                       |        | COL                      |        |  |
|    | OB_HD_LOAD_STATUS                 | OB_NOT_READY_TO_LOAD                          |        |                          |        |  |
|    | ORDER_BASE GUARANTEED<br>DELIVERY | ORDER_BASE GUARANTEED DELIVERY_NOT<br>STARTED |        |                          |        |  |
|    | ORDER BASE MODIFIED               | ORDER BASE MODIFIED_NO MODIFICATION           |        |                          |        |  |
|    | ORDER BASE SKU LINK               | ORDER BASE SKU LINK_INACTIVE                  |        |                          |        |  |
|    | RELEASE_WINDOW                    | RELEASE_WINDOW_VALID                          |        |                          |        |  |
|    | RELEASE CONTROL                   | RELEASE CONTROL_ALLOW RELEASING               |        |                          |        |  |
|    |                                   |                                               |        | Involved Party Qualifier |        |  |
|    |                                   |                                               |        |                          |        |  |
|    | veu Farty Escution                | communication method                          |        | Involved Party Qualifier |        |  |
| Co | wear any counton                  | Солтанскион леанов                            |        | Involved Party Qualifier |        |  |

Step 25

Click the **Close** button.

|                                   | TEST ENV        | IRONMENT 🕋 w                 | hat saved search | would you | l like to run? | ٩       | $\star$  | ۴  | ۶ | 9      | TEST_SUPPL |
|-----------------------------------|-----------------|------------------------------|------------------|-----------|----------------|---------|----------|----|---|--------|------------|
| OB_ORDER_BASE Result > Order Base |                 |                              |                  |           |                |         |          |    |   |        |            |
| Order Base ☆                      |                 | Previous 5 of 5              |                  |           |                |         |          |    |   |        |            |
| Order Base ID<br>90001413         | Domain<br>AAFES | Order Type<br>PURCHASE_ORDER | Incoterm         | 5         | Payment M      | lethod  | ID       |    |   | Status | ^          |
| Number Of Ship Units<br>1         | Priority<br>1   |                              |                  |           |                |         |          |    |   |        | - 1        |
| More                              |                 |                              |                  |           |                |         |          |    |   |        |            |
| Scheduling                        |                 |                              |                  |           |                |         |          |    |   |        | - 1        |
| A Reference Numbers               |                 |                              |                  |           |                |         |          |    |   |        |            |
| Reference Number Qualifier ID     |                 |                              |                  | Referen   | ce Number      |         |          |    |   |        |            |
| GLOG<br>SOURCE SYSTEM             |                 |                              |                  | AAFES.90  | 001413         |         |          |    |   |        |            |
| Involved Parties                  |                 |                              |                  |           |                |         |          |    |   |        |            |
| Involved Party Contact            |                 | Communication Method         |                  |           | Involved I     | Party Q | ualifie  | r  |   |        |            |
| Involved Parties                  |                 |                              |                  |           |                |         |          |    |   |        |            |
| Involved Party Location           |                 | Communication Method         |                  |           | Involved       | Party ( | Qualifie | ər |   |        |            |
| ✓ Contacts                        |                 |                              |                  |           |                |         |          |    |   |        |            |
|                                   | -               |                              |                  |           |                |         |          |    |   |        | ~          |
| Top Refresh                       | <u></u>         |                              |                  |           | 64.1-1         |         |          |    |   |        |            |
|                                   |                 |                              |                  |           |                |         |          |    |   |        | 🔍 100% 🔻   |

Step 26

Click the **Home** link.

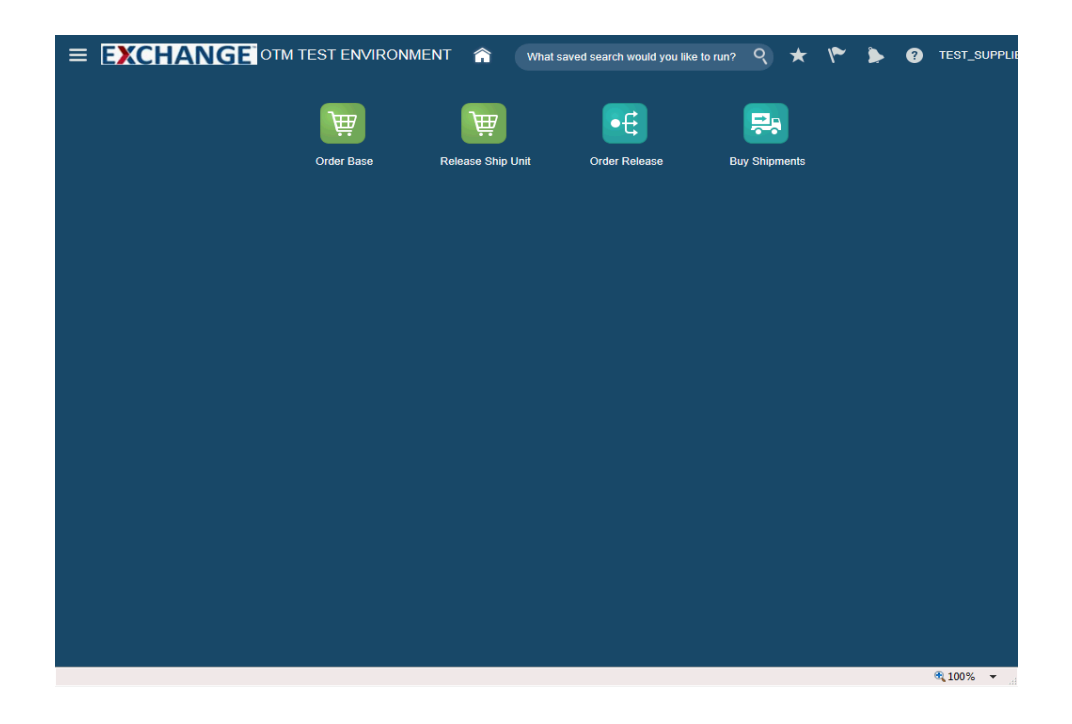

Step 27

Congratulations, you have successfully completed **Search / View Order Base.** 

End of Procedure.